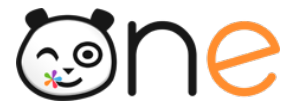

Fiche

## **Gestion des doublons**

Piloter le projet dans l'établissement

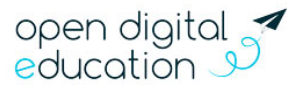

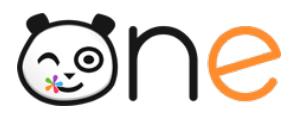

La détection automatique des doublons permet d'éviter la présence de plusieurs comptes pour le même utilisateur dans l'ENT.

Lorsqu'un compte inactif est détecté comme doublon potentiel d'un autre compte, et que ce doublon est bloquant, l'utilisateur ne pourra pas activer son compte. Lors de la tentative d'activation, il obtiendra un message d'erreur lui indiquant la présence d'un doublon

Vous pouvez rechercher tous les comptes en doublon sur votre établissement en utilisant le filtre « Utilisateurs doublons » (cf. Chapitre 4. B. 1) Filtres)

| Deebereher up utiliseteur |               | Profils (par defaut tous) |             |
|---------------------------|---------------|---------------------------|-------------|
|                           |               | Classes                   |             |
| ↓AZ ↓E 2 utilisateurs     | 1 - Filtres > | Groupes manuels           | •           |
| GUEDON Garry              | Parent        | Activation                | •           |
| HESNARD Sandrine          | 🔒 🚢 💿 Parent  | Sources                   |             |
|                           |               | Doublons                  | <b>A•-2</b> |
|                           |               | Désélectionner tout       |             |
|                           |               | Rechercher                |             |
|                           |               | Utilisateurs doublons     | -3          |
|                           |               | Utilisateurs uniques      |             |

Pour traiter un doublon,

- Cliquer sur la fiche d'un utilisateur en doublon
- Sur le bandeau d'information, cliquer sur le bouton Gérer les doublons

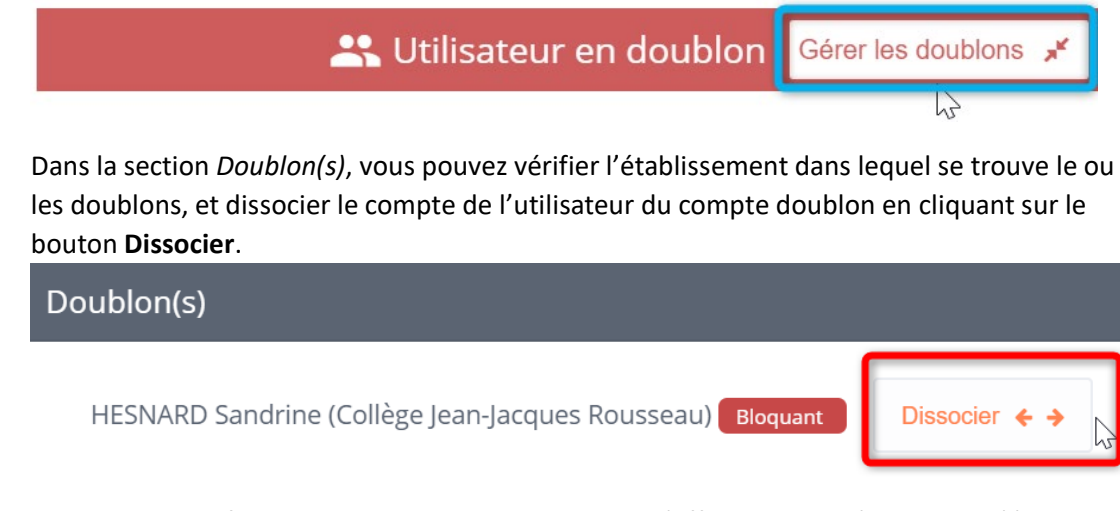

Un message confirmant la dissociation des comptes s'affiche en haut à droite de l'écran.

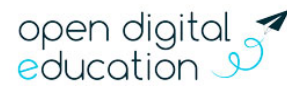

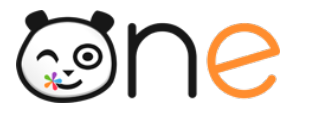

Δ

## Dissociation des comptes effectuée

Les comptes ont été dissociés avec succès

Si vous êtes administrateur des 2 établissements de rattachement des 2 comptes détectés comme doublons, vous aurez également la possibilité d'accéder à la fiche du second compte en cliquant sur le nom de l'utilisateur dans la section Doublon(s) (1), de comparer (2) et de fusionner les 2 comptes (3).

| Doublon(s)                    | 1                            |                               | 3                    | 2                |
|-------------------------------|------------------------------|-------------------------------|----------------------|------------------|
| HESNARD Sandrine (Collège     | e Jean-Jacques Rousseau) Blo | quant Dissocier 🗲 🔶           | Fusionner 🔸 🗲        | Comparer         |
|                               |                              |                               | 1.1                  | ×                |
| HESNARD San                   | drine Parent                 | HESNARD San                   | drine                | Parent           |
| Compte non activé             |                              | Compte non activé             |                      |                  |
| Prénom                        | Sandrine                     | Prénom                        | Sa                   | indrine          |
| Nom                           | HESNARD                      | Nom                           | HESNARD              |                  |
| Login                         | sandrine.hesnard             | Login                         | sandrine.hesnard2    |                  |
| Date de naissance<br>Courriel | Invalid Date                 | Date de naissance<br>Courriel | Inval                | id Date          |
| Source                        | BE1D                         | Source                        |                      | AAF              |
| Établissement(s)              | Ecole Arthur Rimbaud         | Établissement(s)              | Collège Jean-J<br>Ro | acques<br>usseau |

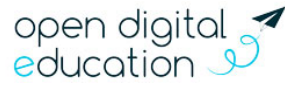